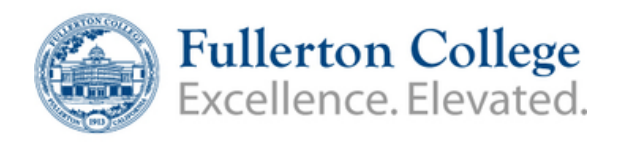

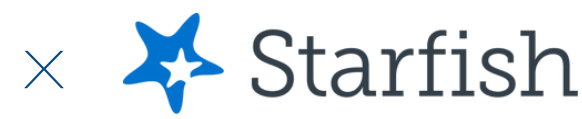

## How to update email notificaitions

| My Services |                                                                                                    |
|-------------|----------------------------------------------------------------------------------------------------|
| PROMISE     | Eullerton College Promise Center   1   714-992-7191   Promise@fullcoll.edu   0   Please visit our website for additional information   If https://promise.fullcoll.edu |

|                                                                                     | × |  |
|-------------------------------------------------------------------------------------|---|--|
| Buzzy the Hornet                                                                    | ^ |  |
| Edit Profile                                                                        |   |  |
| Appointment Preferences                                                             |   |  |
| Notifications                                                                       |   |  |
| r                                                                                   |   |  |
| Contact Information                                                                 |   |  |
| View and update contact information.                                                |   |  |
| Username                                                                            |   |  |
| @Banner ID                                                                          |   |  |
| Institution Email                                                                   |   |  |
| Send notifications to my institution email address<br>Edit Notification Preferences | S |  |
| Alternate Email                                                                     |   |  |

email@fullcoll.edu

Edit Notification Preferences

Send notifications to my alternate er all address

- 1. Expand menu to view other pages within Starfish
- 2. Select "Edit Profile"
- 3. Add your Fullerton College email under "Alternative Email"
- 4. Opt to have notifications sent to email
- 5. Choose "Edit Notification Preferences"
- 6. Scroll to "Appointments" section
- 7. Turn on individual appointment notifications
- 8. Turn on "Alert Reminders"
- 9. Click Submit once finished with changes

| Planning Ren        | ninders                                             |
|---------------------|-----------------------------------------------------|
| Choose how you wa   | ant to receive reminders about your appointments.   |
| O Don't send r      | ne planning reminders                               |
| Send me a n         | notification individually for each appointment      |
| Send at             |                                                     |
| 3:00 pm             | ✓ the day bef ✓                                     |
| Send me a d         | ligest of all appointments                          |
| Alert Remind        | lers                                                |
| Specify whether you | u want an alert just before the appointment starts. |

NGES